## MATHEMATICS 1001 (Calculus II) — Winter 2025 Gradescope Information

For the submission of your weekly homework assignments, we will be using a service called Gradescope, which is accessible through the Brightspace course shell.

In order to submit an assignment, follow these steps:

- 1. When you're ready to upload your assignment, scan it as a single PDF file using a physical scanner or a scanning app not as multiple PDF or graphics files. Make sure all writing is clearly legible.
- 2. Go to the Brightspace course shell, and click on "Gradescope" in the navigation bar. On the Gradescope screen which then appears, click on "Open in New Window".
- 3. From your Gradescope dashboard, click on the appropriate assignment. Select "Submit PDF", choose the file you want to upload, and click on "Upload PDF".
- 4. **IMPORTANT:** For each question on the assignment, follow the Gradescope prompts to indicate the page (or pages) where that question can be found. You <u>must</u> complete this step, even if your assignment consists of just a single page. No feedback will be provided on assignments for which the questions have not been associated with the relevant pages.

For a video walkthrough of these steps, please see https://youtu.be/u-pK4GzpId0.

Note that you can resubmit an assignment any number of times, prior to the indicated deadline.